Steps to Becoming **A New** Member

A step-by-step guide

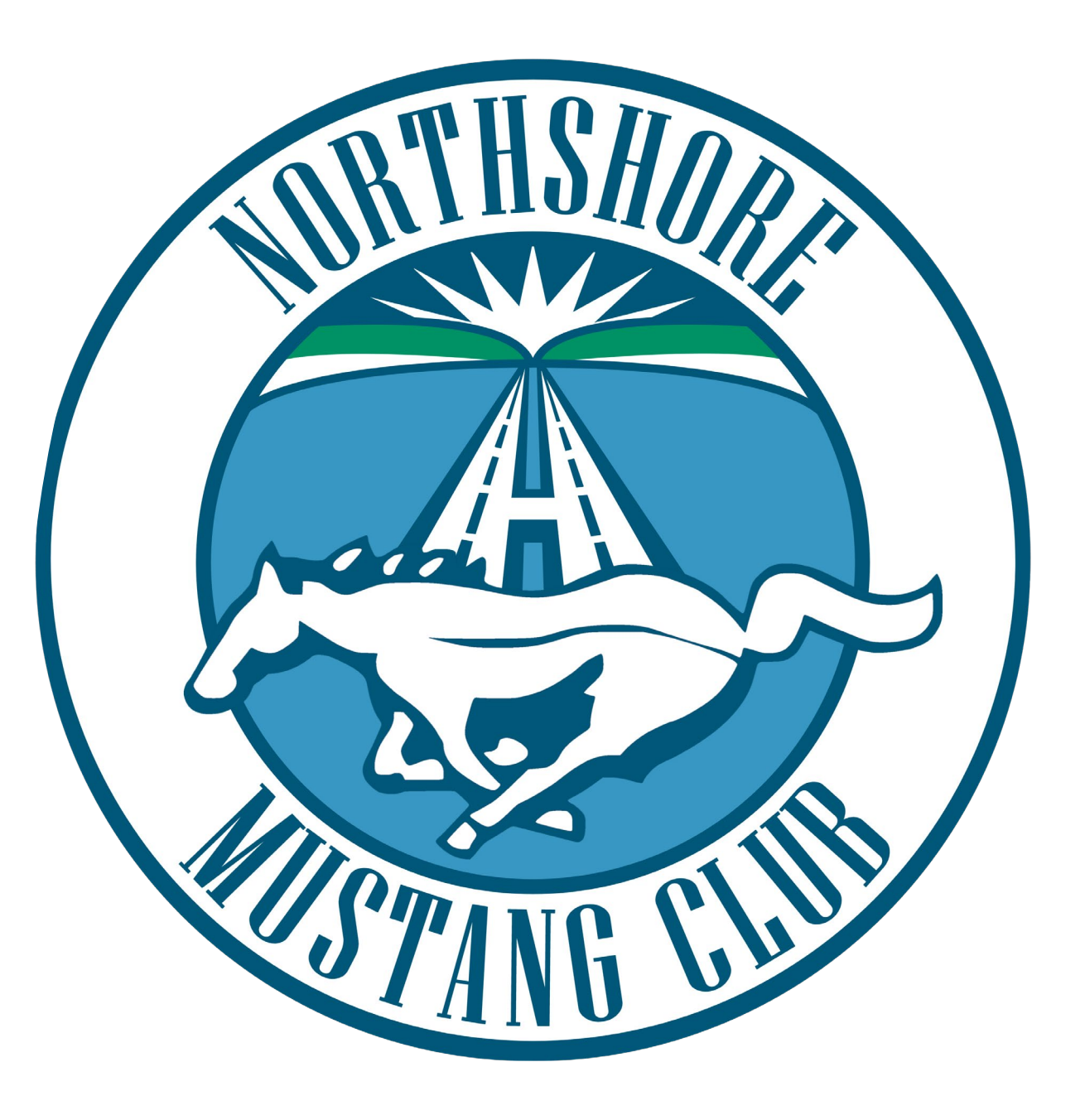

## **General Guide Explanation**

Joining the Northshore Mustang Club is a two-step process:

## Step 1: Signup and get approved

Then, once approved,

**Step 2: Complete registration fields and pay your dues** 

This guide explains how to complete those steps.

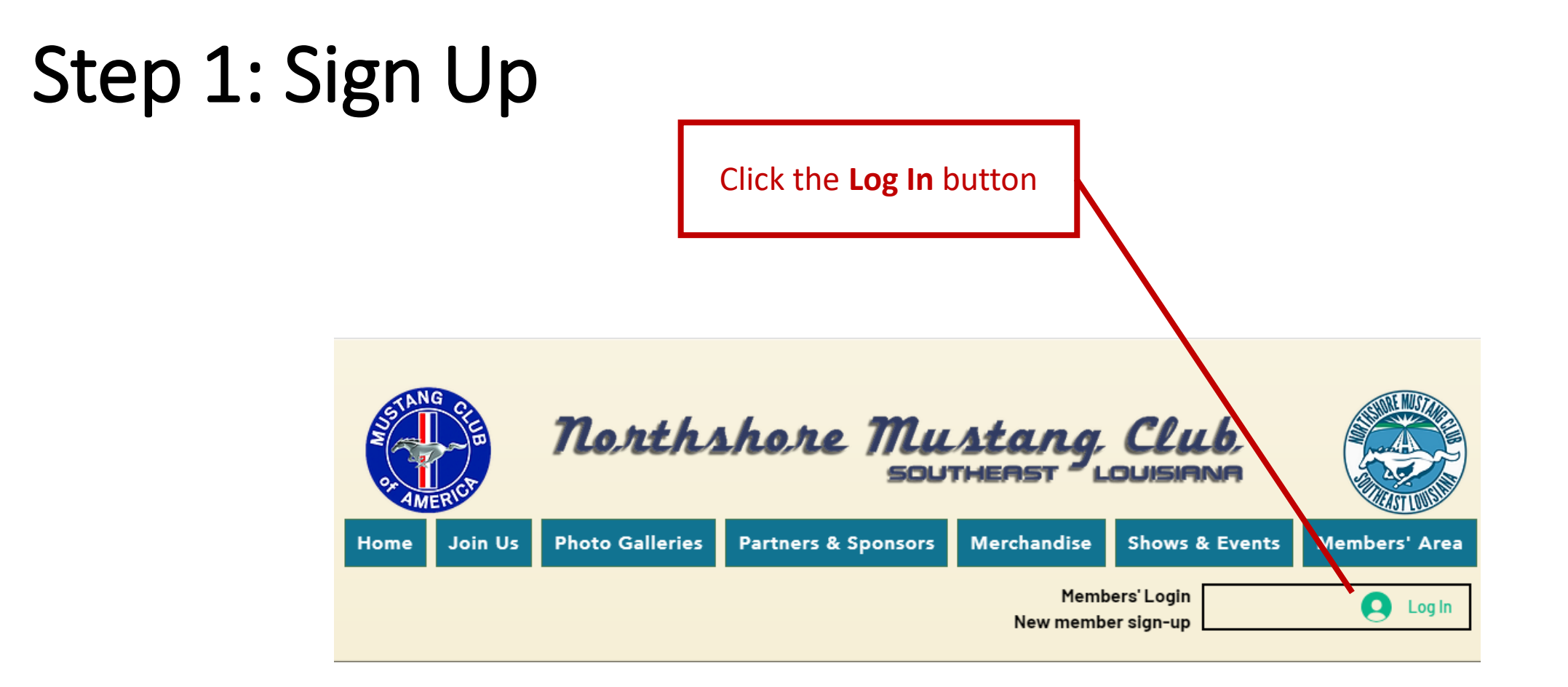

## Enter Email and password

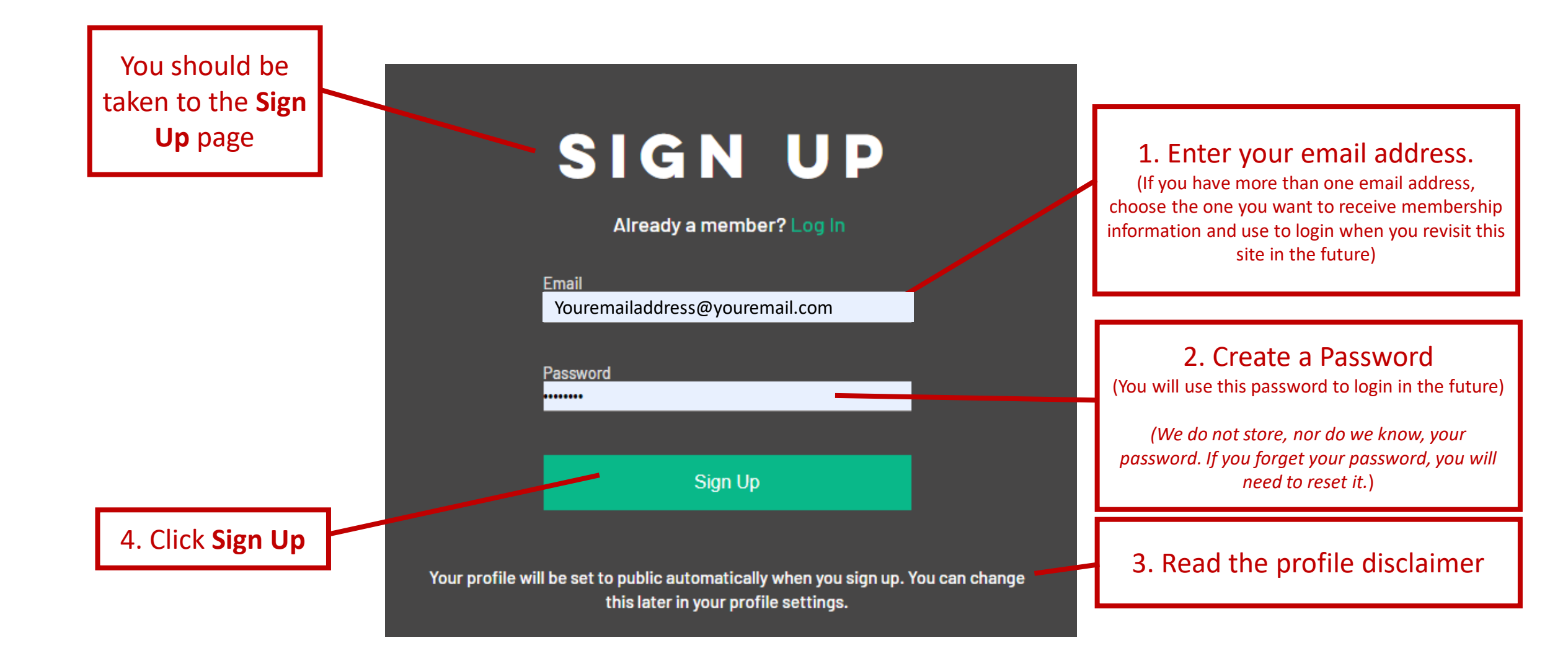

## Sign Up Success Notice

Success! Your member signup request has been sent and is awaiting approval. The site administrator will notify you via email ( youremailaddress@email.com ) once your request has been approved.

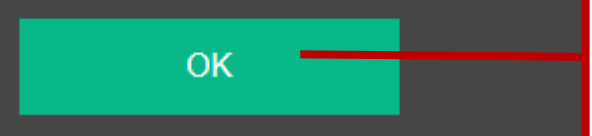

When you've completed the signup process, this notice appears, indicating your signup request has been successful and sent for approval.
Please wait for approval of your signup request before paying dues. Click OK for now.

## Home Page Redirect

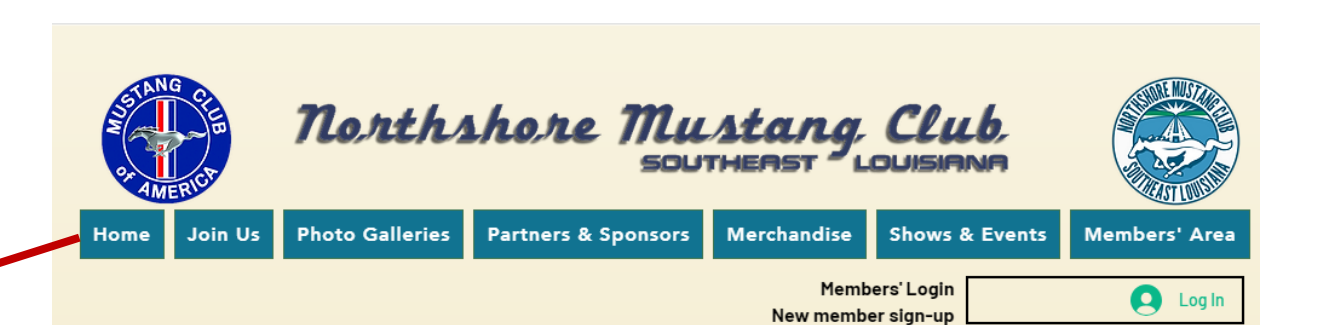

All new membership Signup requests require approval. In the meantime, you will be redirected to our Home page. **Do not pay your dues until you receive Signup approval via** <u>email.</u>

#### **CAUTION!**

You will not be able to access the *Member's Area* until you have paid your dues. Feel free to browse the remainder of our site until you receive signup approval by email. Go to the next page.

#### MUSTANG OWNERS AND ENTHUSIASTS FROM SOUTHEASTERN LOUISIANA AND SOUTHWESTERN MISSISSIPPI WHO SHARE A PASSION FOR MUSTANGS (AND ALL THINGS FORD)

#### News

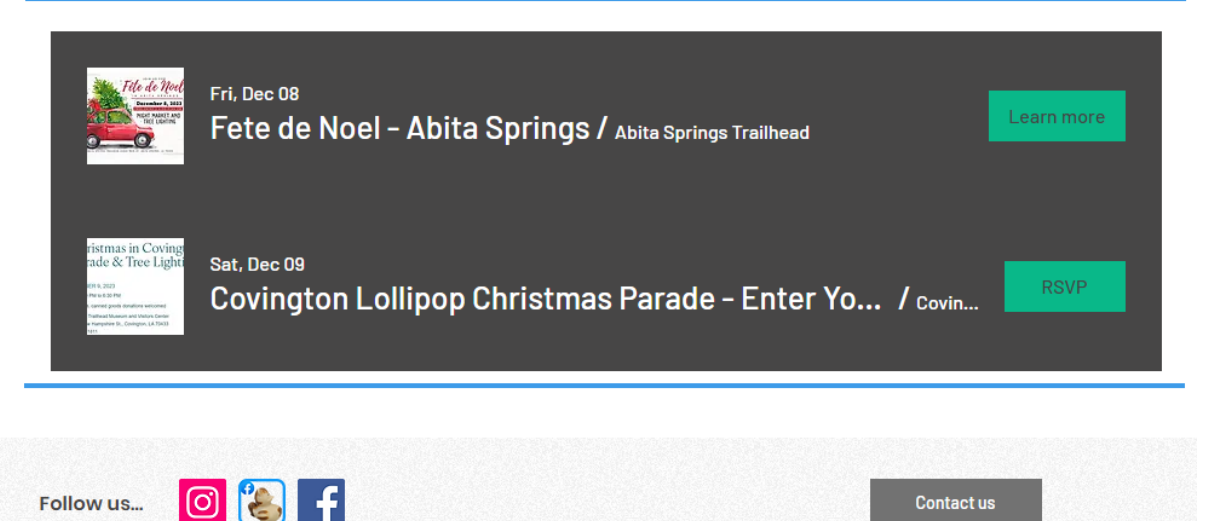

## Sample Sign up Approval Notification

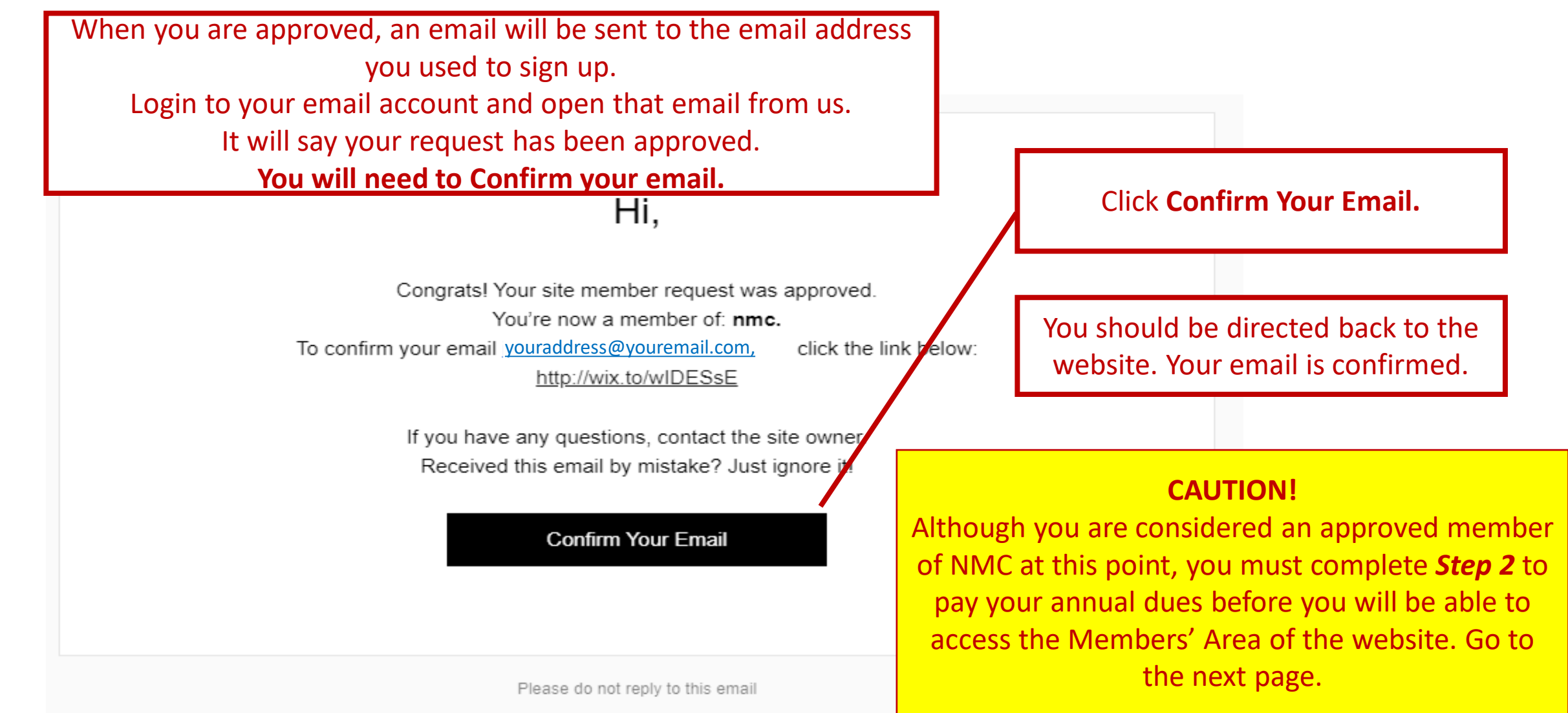

## Step 2: Pay your dues.

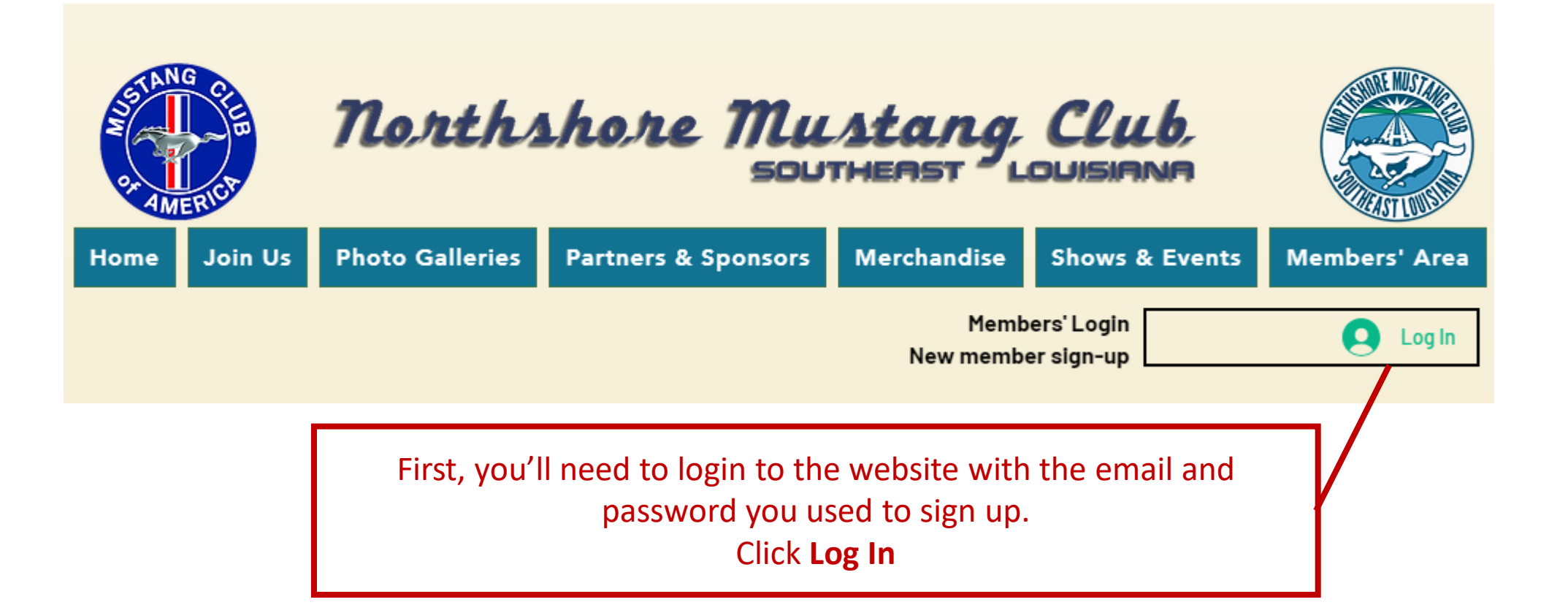

## Logging In

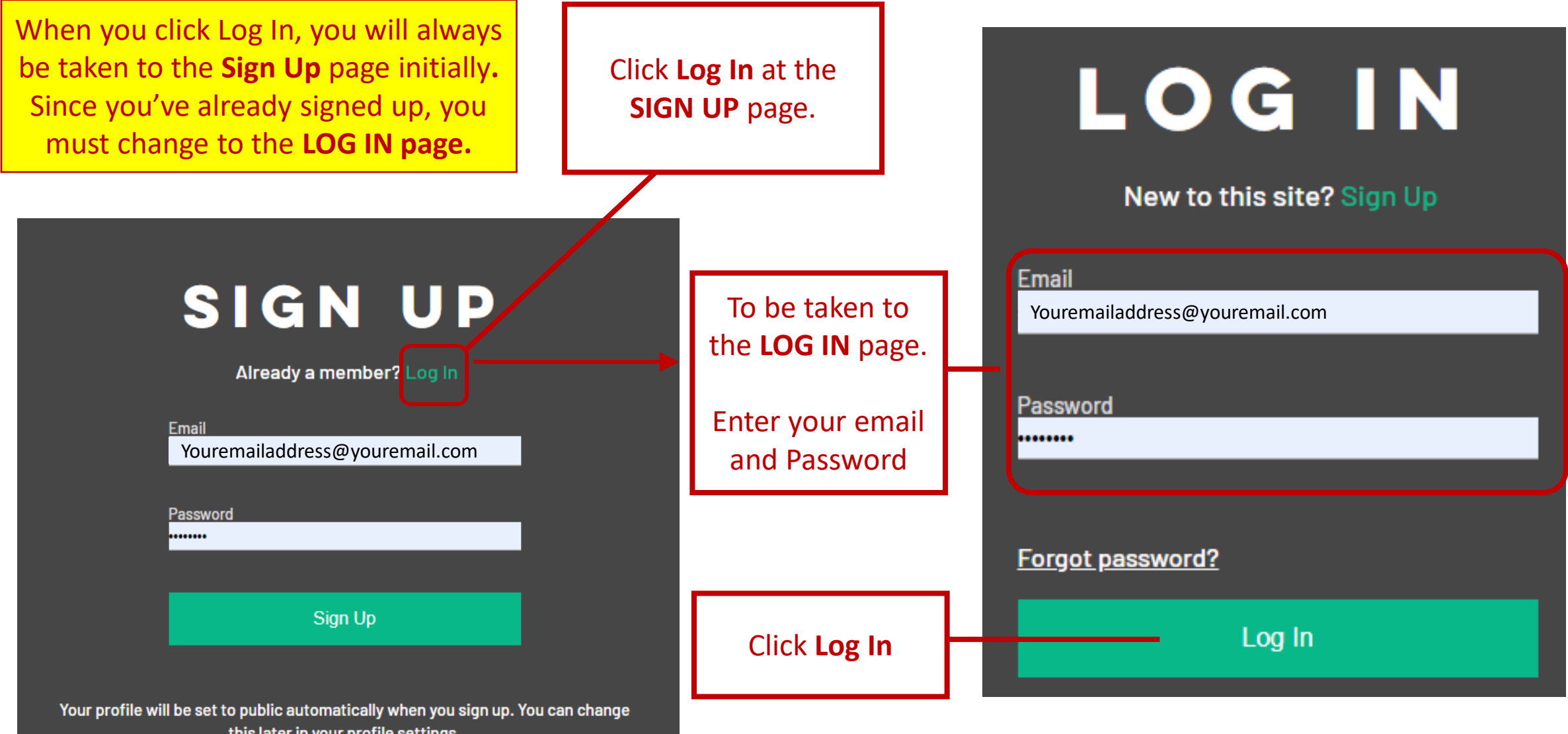

this later in your profile settings.

## Step 2: Pay your dues.

**Photo Galleries** 

This is the easiest way to pay your dues. After logging in, Click the **Member's Area** menu link.

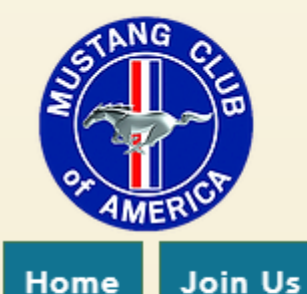

Home

Northshore Mustang Club

Partners & Sponsors

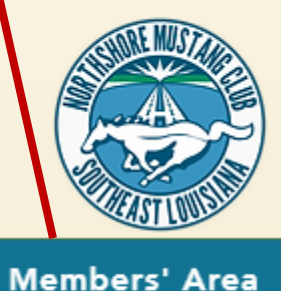

Members' Login р New member sign-up

Shows & Events

Note, the **Members' Area** contains multiple sub-pages. You should be able to click on any of the Members' Area pages to complete this step.

Merchandise

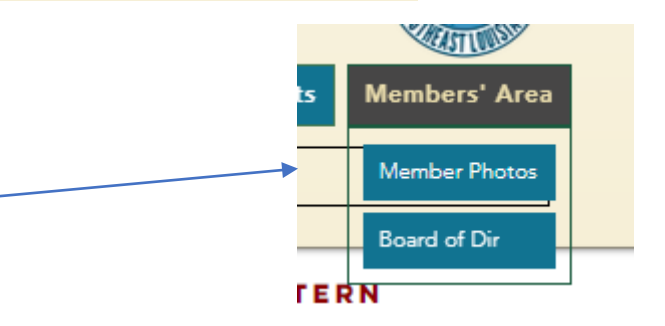

Log In

# Get a pricing plan

You will be directed to get a pricing plan to access this page.

Click **Explore Plans** to select our NMC Annual Membership Dues pricing plan.

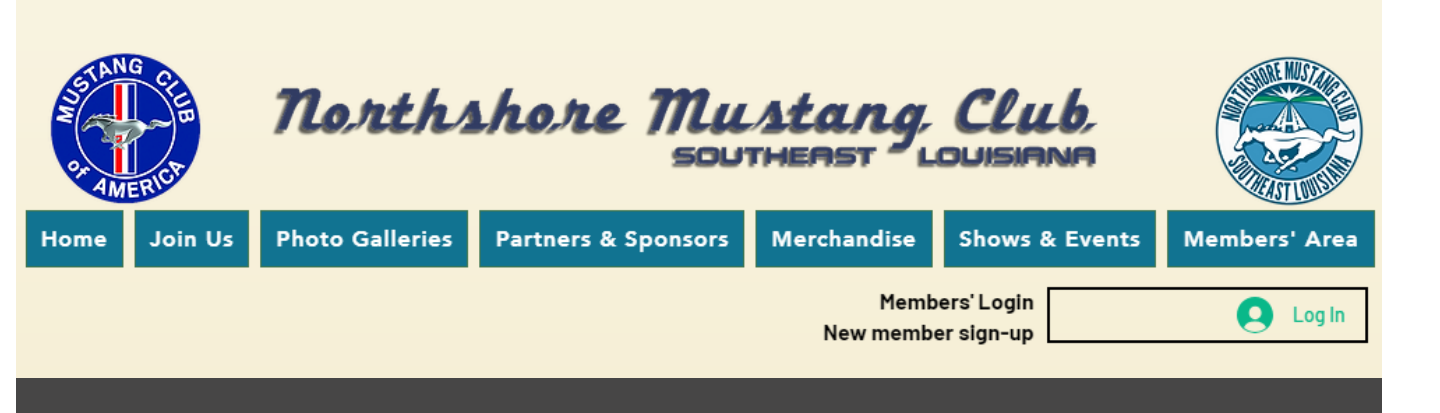

## Get a pricing plan to access this page

Explore Plans

Back to site

## Choose the NMC Annual Membership Dues Plan

Note: All non-exempt members pay the same annual price. Actual price of plan may differ as plan prices are updated.

Select NMC Annual Membership Dues pricing plan if you need to pay your 2024 membership dues.

Select this plan if you have not already paid your 2024 membership dues.

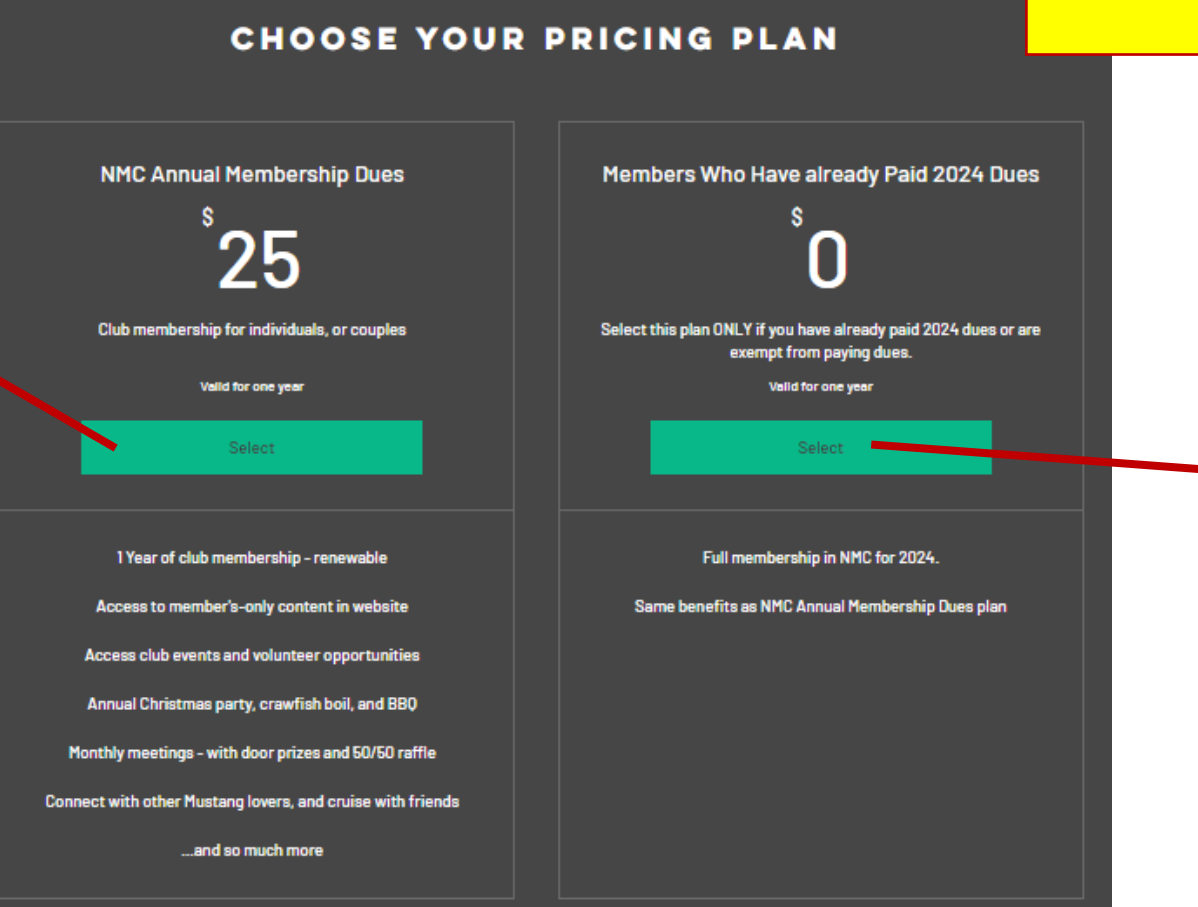

Select this plan if you have already paid your 2024 membership dues, or are exempt from paying dues.

DO NOT select his plan if you need to paid your dues.

If you don't recall if you've paid, or need assistance, send us an email.

## Tell Us about Yourself

Complete as many "tell Us About Yourself fields as you are able. Required fields are denoted by an asterisk (**\***)

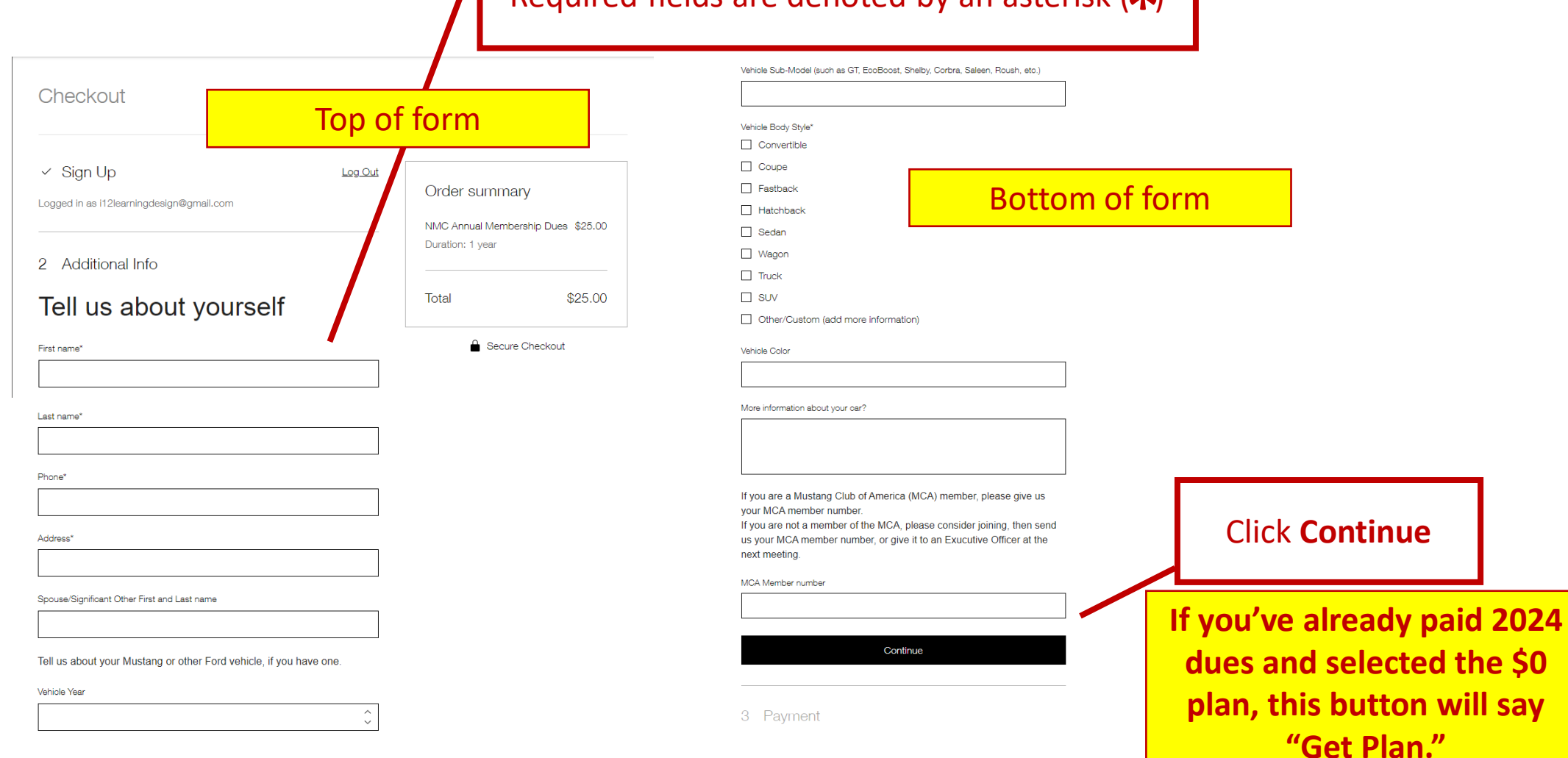

## Checkout

Please select to pay via Credit Card or PayPal. If you've already paid your 2024 dues, you will not see this screen.

> Pay by Credit Card here OR via Paypal. Add your card info...

...then click Buy Now.

| Checkout                                                                                                    |                                         |                  |                              |         |  |
|----------------------------------------------------------------------------------------------------|-----------------------------------------|------------------|------------------------------|---------|--|
| ✓ Sign Up                                                                                                    | Log Out                                 |                  |                              |         |  |
| .ogged in as i12learningdesign@gmail.com                                                                                      |                                         | Order summa      | ary                          |         |  |
|                                                                                                    |                                         | NMC Annual Memb  | pership Dues \$25.00         |         |  |
|                                                                                                    | Edit                                    | Duration: 1 year |                              |         |  |
|                                                                                                    | Lon                                     |                  |                              |         |  |
| irst name: Test<br>ast name: Test                                                                                             |                                         | Total            | \$25.00                      |         |  |
| 'hone: 1234567890                                                                                                    |                                         |                  |                              |         |  |
| Adress: 123 main st mandeville, la 70448<br>Spouse/Significant Other First and Last name: Test                                |                                         | Secul            | re Checkout                  |         |  |
| 'ehicle Year: 1964                                                                                                    |                                         |                  |                              |         |  |
| 'enicle Model Information (such as Mustang or Bronco ): mus<br>/ehicle Body Style: Coupe                                      | stang                                   |                  |                              |         |  |
| 'ehicle Color: green                                                                                                    |                                         |                  |                              |         |  |
| viore information about your car ?: I am the original owner i<br>bat in my barn for many years. I personally restored this ve | of this vehicle. It<br>hicle to factory |                  |                              |         |  |
| condition over the last 5 years.                                                                                              | -                                       |                  |                              |         |  |
| VICA Member number: 123456                                                                                                    |                                         |                  |                              |         |  |
|                                                                                                    |                                         |                  |                              |         |  |
| 3 Payment                                                                                                    |                                         |                  |                              |         |  |
|                                                                                                    |                                         |                  |                              |         |  |
| Credit/Debit Cards     Visa                                                                                                   | and more                                |                  |                              |         |  |
|                                                                                                    |                                         | Email            | *                            |         |  |
| Card number *                                                                                                    |                                         |                  |                              |         |  |
| Enter card number                                                                                                    |                                         | 11216            | 112learningdesign@gmail.com  |         |  |
| Expiration date * Security code (C)                                                                                           | /V)* ©                                  | First N          | lame *                       |         |  |
| MM / YY XXX                                                                                                    |                                         |                  |                              |         |  |
| Cardholder name *                                                                                                    |                                         | Last N           | lame *                       |         |  |
|                                                                                                    |                                         |                  |                              |         |  |
| Save card details for next time. (1)                                                                                          |                                         | Addre            | SS *                         |         |  |
|                                                                                                    |                                         |                  |                              |         |  |
| PayPal                                                                                                    | ~                                       | City *           |                              |         |  |
|                                                                                                    |                                         | ノ「               |                              |         |  |
|                                                                                                    |                                         | Count            | ry *                         | State * |  |
|                                                                                                    |                                         | Unit             | ted States V                 |         |  |
|                                                                                                    |                                         | Zip / P          | Postal Code *                |         |  |
|                                                                                                    |                                         |                  |                              |         |  |
|                                                                                                    |                                         |                  |                              |         |  |
|                                                                                                    |                                         |                  | e read and accept the plan p | olicv   |  |

## Welcome to the Northshore Mustang Club!

## **Congratulations!**

You are now an approved, dues paid member of the Northshore Mustang Club.

Log In to access the Member's Area page.

Don't worry, if you forget, you will be reminded that you must login first. See next page.

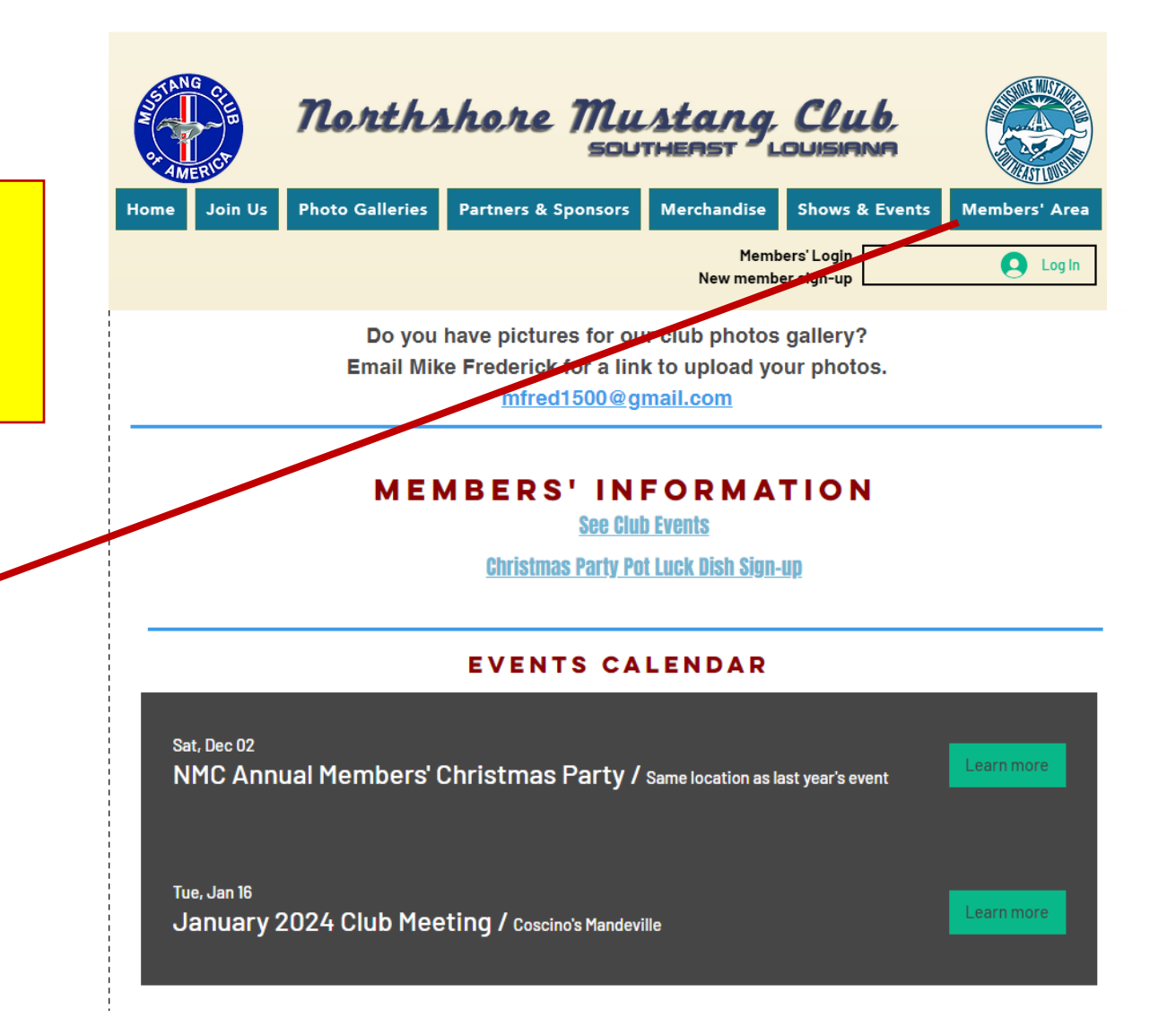

# Log In Warning Message!

If you've already signed up and paid your dues and get this message when you click on the **Member's Area** menu link, it means you haven't Logged In.

> Click the **Login** button. See next page.

## **Caution!**

If you paid via a method other than the NMC Annual Membership Dues pricing plan, please let us know how and when you paid via email at northshoremustangclub@gmail.com.

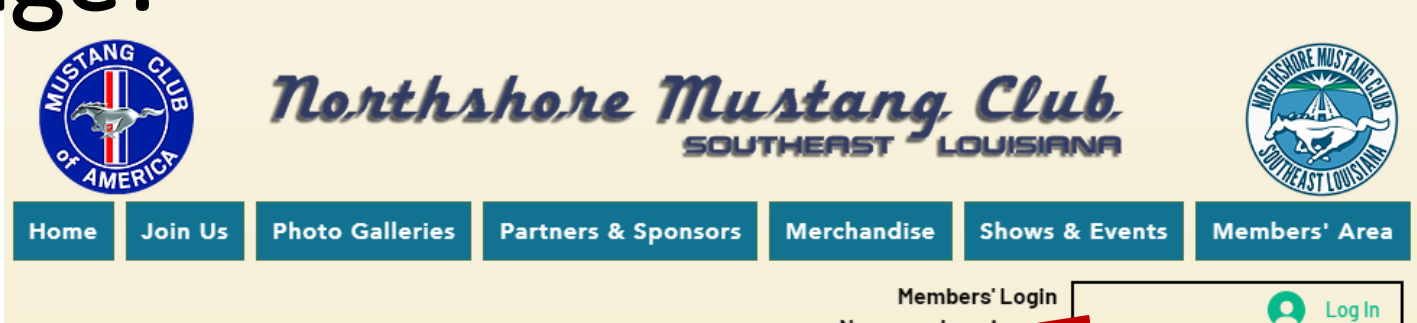

New member sign

## Get a pricing plan to access this page

Explore Plans

Back to site

# Logging In

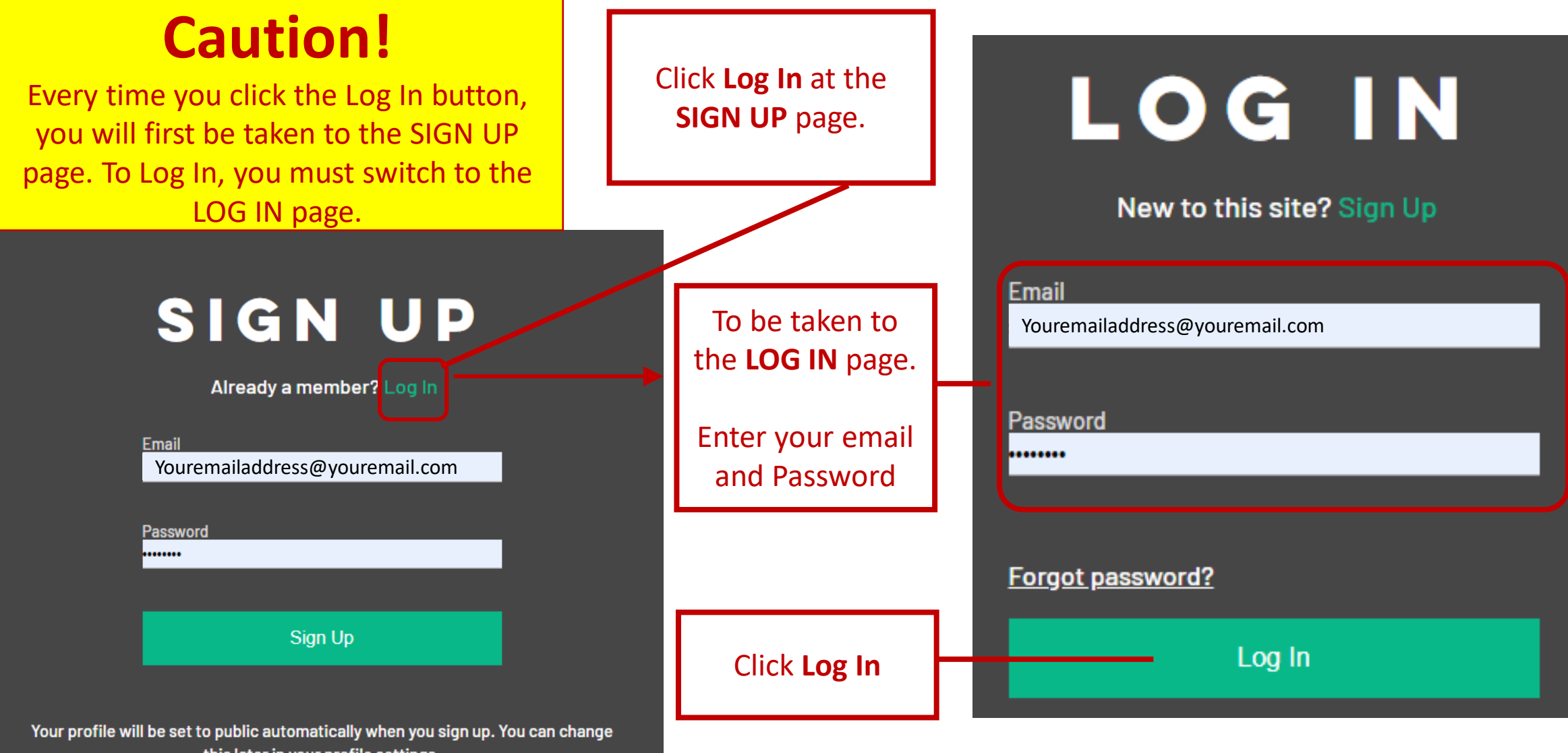

this later in your profile settings.

# Thank you for joining us! Welcome to the club.

Please consider also joining the <u>Mustang Club of America</u>.

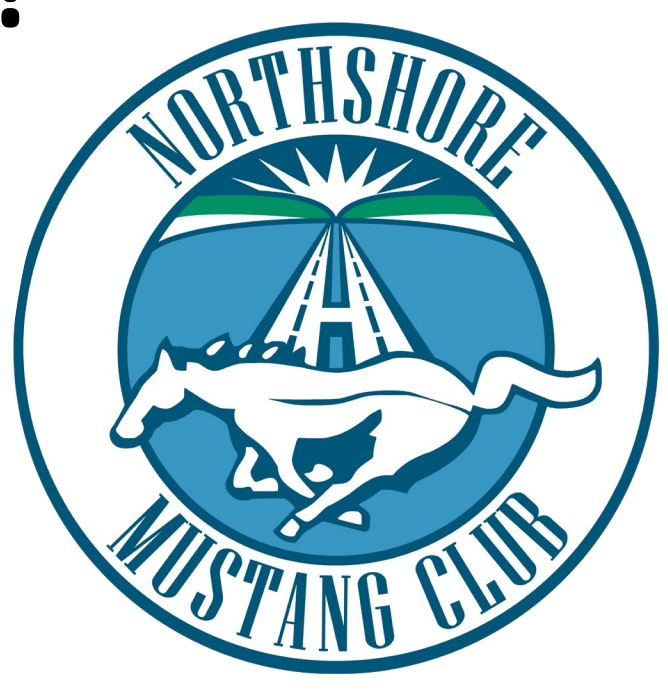